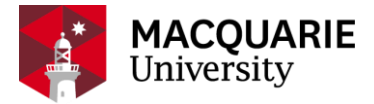

## **Research Hub** QUICK REFERENCE GUIDE

PURE RESEARCH MANAGEMENT SYSTEM

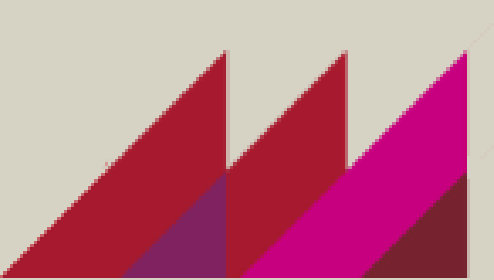

# OPEN ACCESS AND FUNDING COMPLIANCE

|    |          | • |
|----|----------|---|
|    |          |   |
|    |          |   |
|    |          |   |
|    |          |   |
|    |          |   |
|    |          |   |
|    |          |   |
|    | _        |   |
|    |          |   |
|    | -        |   |
|    |          |   |
|    | <b>v</b> |   |
| τ. |          |   |
| -  |          | ~ |

### OVERVIEW

This guide explains how to ensure research outputs are as openly accessible as possible (Open Access) and how to comply with Open Access policies of funding agencies (i.e ARC and NHMRC). Making research outputs as openly accessible as possible increases the impact of Macquarie's research on wider audiences and helps increase citation rates for our researchers.

You can find out more about Open Access at Macquarie University and its benefits in our Open Access LibGuide.

Both **ARC** and **NHMRC** (as well as several other international funding agencies) have Open Access policies requiring that the research outputs resulting from funded research be made openly available to the public. Macquarie University also has an Open Access policy.

You can find out more about details of ARC and NHMRC Open Access policies, as well as Macquarie University Open Access policy following the links below:

ARC - http://www.arc.gov.au/arc-open-access-policy

NHMRC - https://www.nhmrc.gov.au/about-us/resources/open-access-policy

Macquarie University - <u>https://staff.mq.edu.au/work/strategy-planning-and-governance/university-policies-and-procedures/policies/open-access</u>

To achieve maximum impact of your research outputs and comply with funding agency requirements please follow the process below.

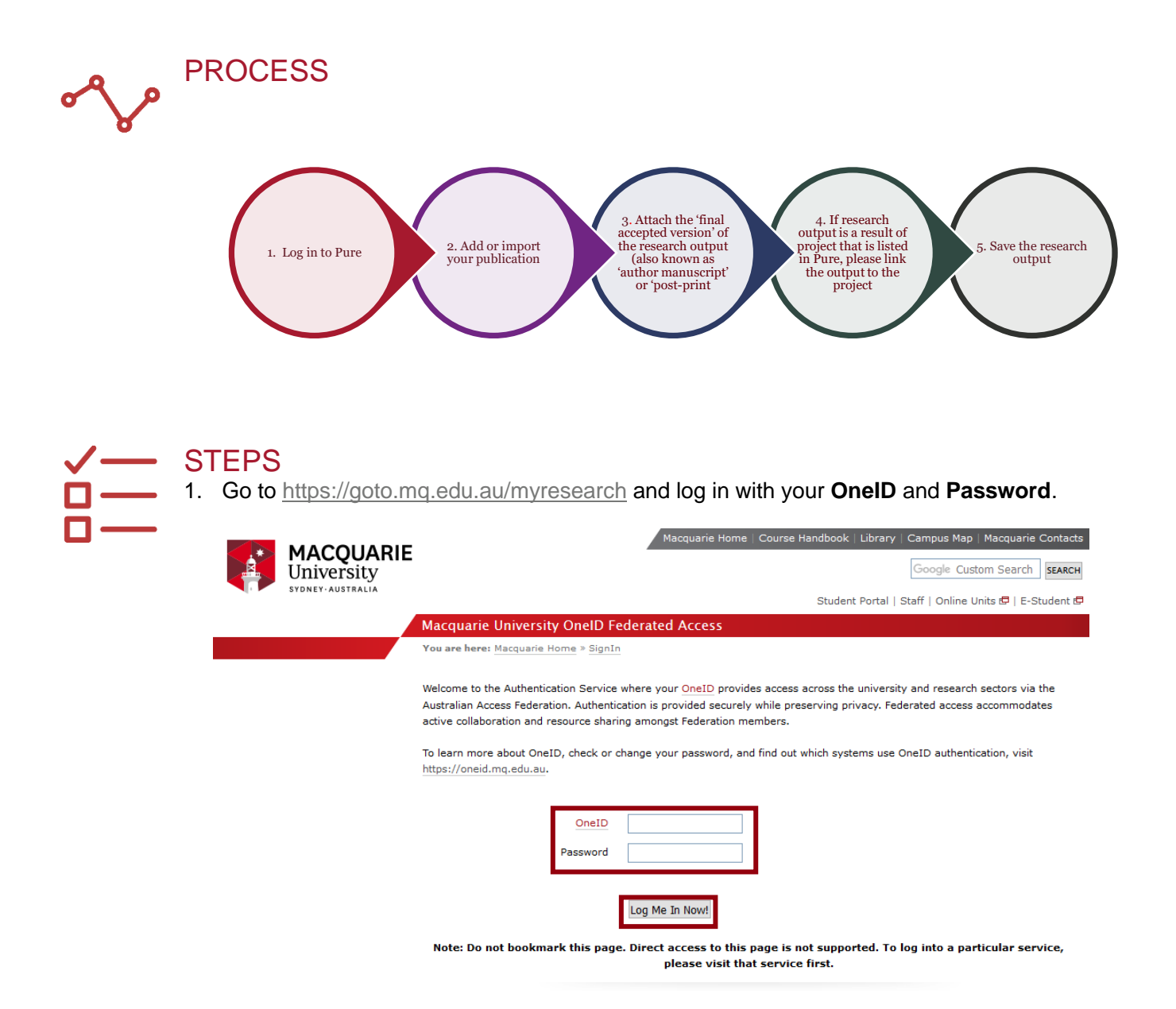

2. Add/import the **research output** record and in the editing window attach the 'final accepted version' of the research output (also known as 'author manuscript' or 'post-print')

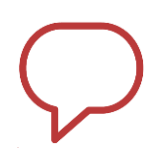

### NOTE

There is no need to attach the 'publisher version' (also referred to as 'version of record' or 'VoR') of articles as we can source them from subscribed databases. Adding the final accepted version enables the Library to make research publications Open Access if permitted by publishers' policies, so **this step is very important.** 

Final accepted version is the author's version of the manuscript of an article that has been accepted for publication and which includes any author-incorporated changes suggested through the processes of submission processing, peer review, and editor-author communications.

Final accepted versions normally do not include publisher added contributions such as copyediting, formatting, technical enhancements and (if relevant) pagination. For most commercial publishers, the final accepted version is the only one allowed to be uploaded into an open access repository under the publishers' copyright agreements. 3. Scroll to the 'Electronic version(s), and related files and links' section and click "Add electronic version (file, DOI, or link) ..."

| Elect | tronic version(s), and related files and links 👔                               |
|-------|--------------------------------------------------------------------------------|
| E     | Electronic version(s) of this work Add electronic version (file, DOI, or link) |
| •     | Add other link                                                                 |
| °     | Add other file                                                                 |

4. Select "Upload an electronic version".

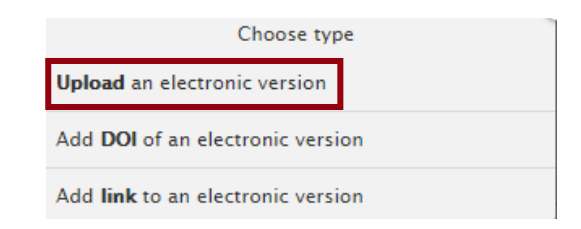

5. Drag the document or browse your computer for the document to attach the file.

| Upload an elec<br>manuscript) | tronic (full-text) version of this work (e.g. the author's accepted |
|-------------------------------|---------------------------------------------------------------------|
| File *                        |                                                                     |
| ф I                           | Drag file or <b>browse</b> your computer.                           |

#### 6.

- A. Select 'Accepted author manuscript' as the document version.
- B. Set the 'Public access to file' to 'Restricted'.

| File *                                                                                                    |         |
|----------------------------------------------------------------------------------------------------|---------|
| AUR_57_02_v2.pdf<br>220 KB, application/pdf                                                                                                    | Replace |
| File title                                                                                                    |         |
| AUR+57-02+v2                                                                                                    |         |
|                                                                                                    |         |
| Document version                                                                                                    |         |
| Accepted author manuscript<br>Peer reviewed version                                                                                                    |         |
| Document version  Accepted author manuscript Peer reviewed version  Access to electronic version  Public access to file *  Restricted Visible on portal date |         |
| Accepted author manuscript<br>Peer reviewed version Access to electronic version Public access to file * Restricted  Visible on portal date No value         |         |
| Accepted author manuscript<br>Peer reviewed version Access to electronic version Public access to file * Restricted  Visible on portal date No value         |         |

Edit uploaded electronic version

#### NOTE Volu are

You are not required to populate other fields in the upload window above as the Library will check these and populate them as required.

- 7. If research output is a result of project that is listed in Pure, **link the research output to the project**.
  - A. Click the **Add project** button in the 'Relations' section.
  - B. Search for the project title in the search bar.

| Relations 👔                                                                         |
|-------------------------------------------------------------------------------------|
| Research Output                                                                     |
| Activities                                                                          |
| Prizes                                                                              |
| Press / Media                                                                       |
| Projects                                                                            |
| Impact<br>+O                                                                        |
| Equipment<br>+O                                                                     |
| Projects                                                                            |
| Start typing to begin the search.<br>Search results will be updated while you type. |
|                                                                                     |

8. If applicable, please **add a comment** in the box on the left side of the publication editing screen in Pure with the name(s) of the funding agencies and the associated grant number(s) that funded the research.

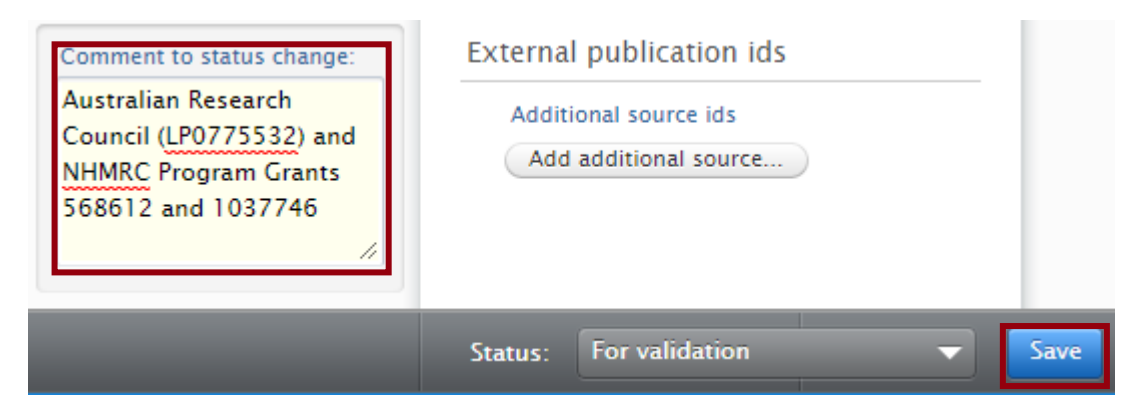

9. Click **Save** at the bottom of the window.

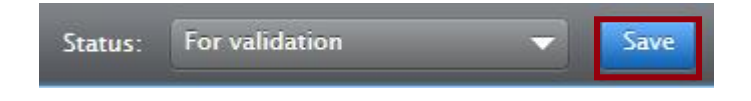

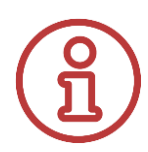

## WHAT'S NEXT?

During the publication 'Validation' process in Pure, the Library will investigate options for making your research outputs Open Access. They will ensure that any conditions required by the publisher are complied with.

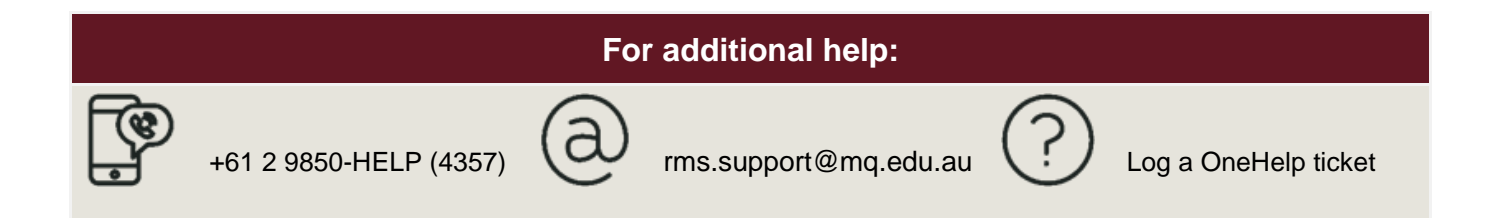